## Veoselehe loomine

Veoselehe (eCMR) loomine Waybilleris on üks peamisi funktsioone, mis võimaldab sul digitaalset transpordidokumenti kiiresti ja korrektselt koostada. Siin on sammsammuline juhend:

## 🛞 Samm 1: Ava veoselehtede vaade

- 1. Logi sisse aadressil: https://app.waybiller.com
- 2. Kliki paremal ülal "Loo veoseleht"

## Samm 2: Täida veoselehe andmed

Täida järgmised väljad:

- **Staatus**: Vali kas *Loodud* või *Töös*.
- Laadimise aeg: Vali kuupäev ja kellaaeg.
- Lähtekoht: Vali olemasolev või lisa uus lähtekoht.
- Sihtkoht: Vali olemasolev või lisa uus sihtkoht.
  - **PS**! Kindlasti pane tähele, et sihtkoha lõpus oleks sulgudes (Scandagra Eesti AS). Sulgudes olev ettevõte näitab, kellele kaupa saadate.
- Veofirma: Vali olemasolev või lisa uus veofirma.
- **Sõiduk**: Vali veofirma sõidukite nimekirjast või lisa uus sõiduk.
- Autojuht: Vali veofirma autojuhtide nimekirjast või lisa uus autojuht.
- Sortiment: Vali lähtekoha sortimentide hulgast.
- Kogus: Sisesta veetav kogus.

## 💾 Samm 3: Salvesta/ kinnita veoseleht

Kui väljad täidetud, vajuta "Loo veoseleht"

**PS!** Kui sul tekib küsimusi või vajad abi, võid alati pöörduda Waybilleri klienditoe poole:

- E-post: <a href="mailto:support@waybiller.com">support@waybiller.com</a>
- Telefon: +372 606 8120 (E-R 9:00-17:00)
- Reaalajas vestlus: Waybilleri kodulehel või rakenduses